# 活動への参加申し込み方法

# 活動への参加申し込み方法

- 1. 興味・関心がある活動の「詳細・申込み」を押下すると、活 動の詳細を見ることができます。必要に応じて、活動を提 供している企業・団体にメールで問い合わせを行うこともで きます。
- 2. 気に入った活動があれば、是非参加を申し込んでみましょ う。参加者の代わりにお申し込みいただくことも可能です。
- 3. 参加申込を行えば、参加申込受付メール(LINEの場合 はメッセージ)が届きます。活動当日の緊急連絡先(電 話番号)も記載されていますので、必ずご確認いただき、 活動にご参加ください。

### 地図を使った活動検索

活動が一覧表示されている画面に「地図で探す」というボ タンが用意されています。こちらを押下すると、活動が行わ れる場所が地図に表示されますので、ご自宅の近くで行わ れる活動などを探すことができます(オンラインでの活動な どは表示されません)。

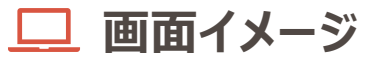

構用スポーツクラ

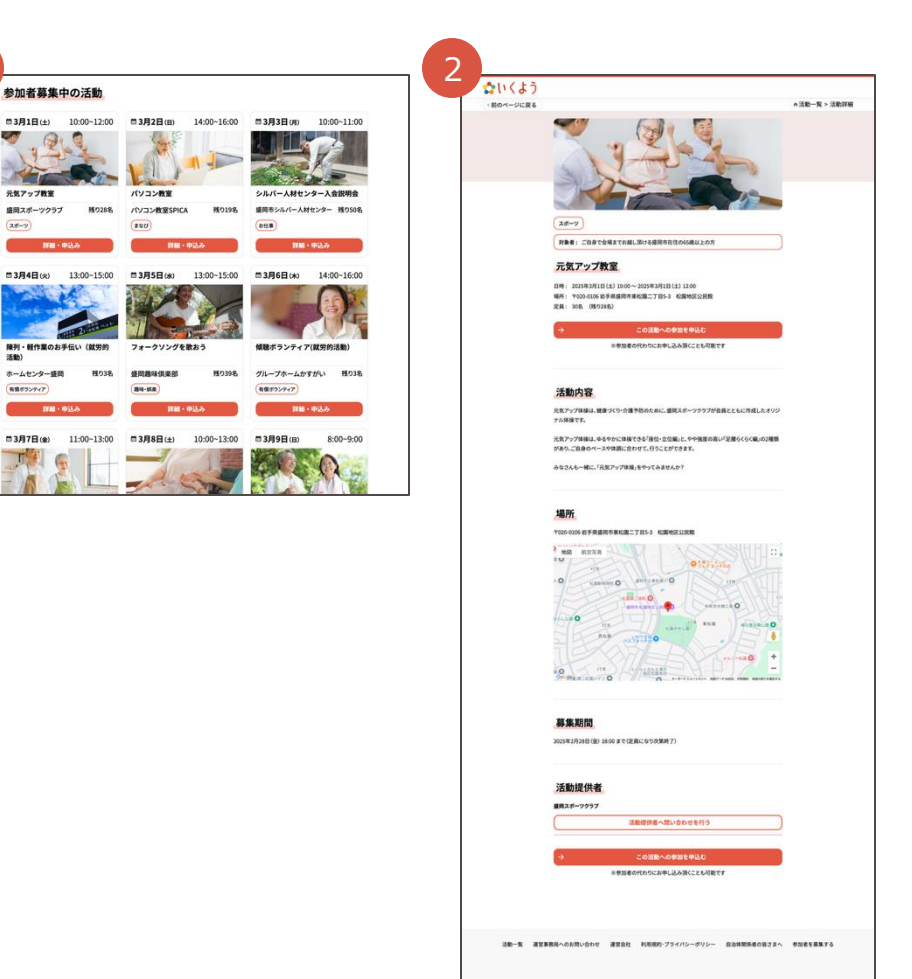

#### 会員機能

会員機能

- 1. 活動に申し込む際、会員登録を行うか選択する画面があ ります。ここでチェックボックスにチェックを入れることで、活動 申込と併せて会員登録を行うことができます。
- 2. 会員登録を行うと、過去に申し込んだ活動について確認したり、参加者の追加や参加キャンセル(共に参加者募集が終了するまでの期間に限定)が出来るようになります。
- 3. また、活動申し込みを行う際、お申込者情報へ会員情報 が自動で反映されるため、より手軽にお申し込みいただくこ とができるようになります。
- 会員になると、画面右上の≡を押すことで会員メニューを出 すことができます。ここから、各種登録情報を変更することが 可能です。

👰 LINE

画面右上の≡を押すことで会員メニューが出てきます。ここ から、各種登録情報の変更や、過去に申し込んだ活動に ついて確認したり、参加者の追加や参加キャンセル(共に 参加者募集が終了するまでの期間に限定)ができます。

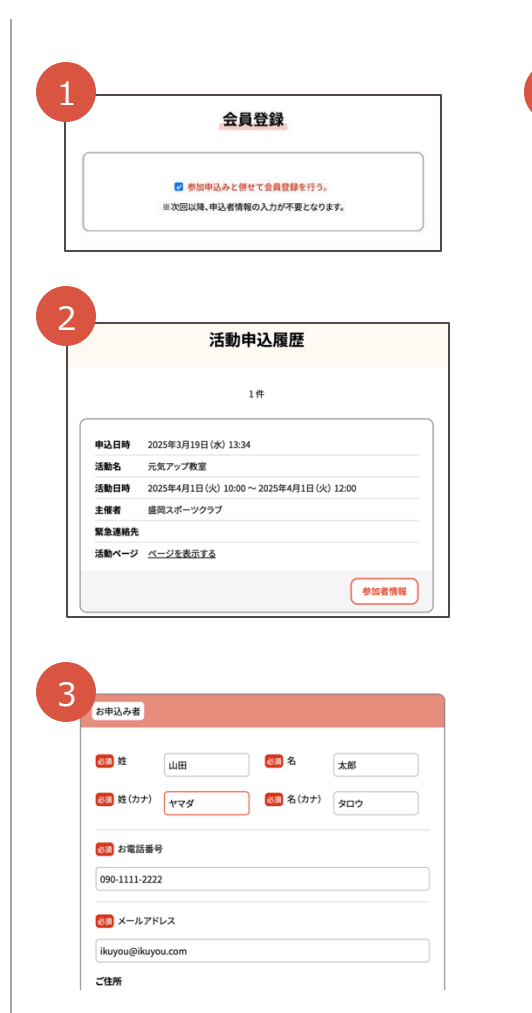

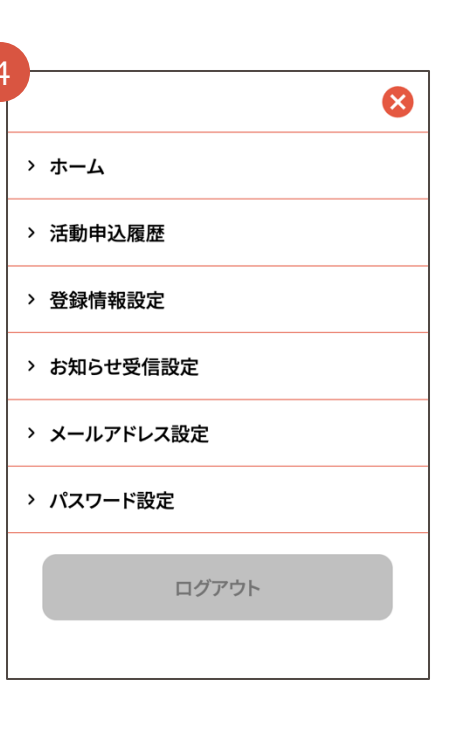

## 活動への参加

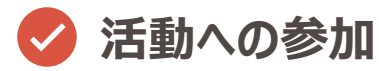

- 1. 活動当日は、直接活動開催場所へ向かい、活動にご参加ください。
- 2. 活動終了後、活動提供者よりアンケートが送られることが あります。今後の活動の企画・運営の参考といたしますので、 ご回答をお願いいたします。

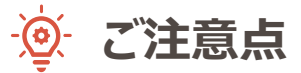

- 万が一参加できなくなった場合などは、緊急連絡先等で活動提供者へご連絡ください。
- 活動においてトラブルが発生した際は、基本的に関係者間で直接解決いただく必要があります。活動提供者や他参加者へのご意見等がある場合は、運営事務局までお知らせください。

|  | 画面イメ・ | ージ |
|--|-------|----|
|--|-------|----|

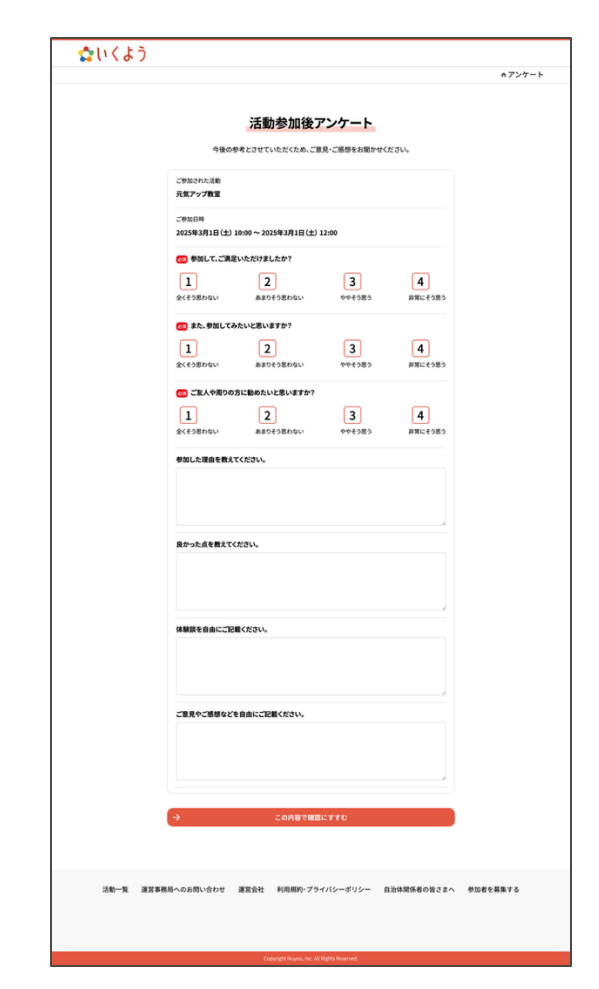

## 運営事務局へのお問い合わせ方法

運営事務局へのお問い合わせ方法

- 1. 「いくよう」サイト(https://www.ikuyou.com/)最下 部の「運営事務局へのお問い合わせ」から運営事務局へ お問い合わせいただけます。
- 2. お問い合わせへの回答は、お問い合わせ時にご記載頂いたメールアドレス宛にお送り致します。

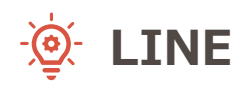

いくよう公式アカウントのトークルームから、メッセージにて運営事務局までお問い合わせください。

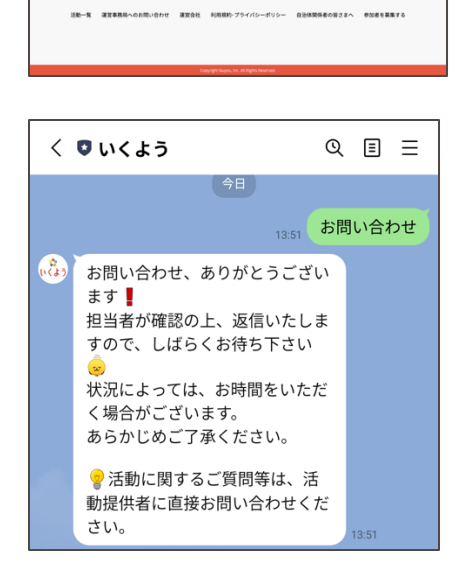

画面イメージ

運営事務局へのお問い合わせ

「空事務員へのお問い合わ

よいくよう (前のページに戻る

(1) おも前
(2) メールアドレス
自治体も
(2) ボー系も

お電話番号

-